#### Документация, содержащая описание функциональных характеристик программного обеспечения и информацию, необходимую для установки и эксплуатации программного обеспечения

Обмен «ЭСТИ: Управление фирмой-франчайзи для 1С:Управление торговлей и взаимоотношениями с клиентами» — «облачная Help Desk система ОкДеск»

# Оглавление

| Введение                                      | 3   |
|-----------------------------------------------|-----|
| Назначение системы                            | 3   |
| Назначение документа                          | 3   |
| Уровень подготовки пользователей              | 3   |
| Назначение и условия применения               | 4   |
| Виды деятельности, функции                    | 4   |
| Ограничения модуля обмена ЭСТИ — ОкДеск       | 4   |
| Программные и аппаратные требования к системе | 4   |
| Подготовка к работе                           | . 5 |
| Первичная настройка                           | 6   |
| Синхронизация                                 | . 8 |
| Работа со справочниками 1С                    | 8   |
| Работа с заявками                             | 10  |
| Аварийные ситуации                            | 11  |

# Введение

#### Назначение системы

1. Возможность ведения единого списка клиентов и в 1С ЭСТИ и в ОкДеск. Из 1С на периодической основе выгружается измененная информация по клиентам, контактным лицам, договорам, а также объектам и оборудованию клиентов.

2. Возможность выгрузки из облачной Help Desk системы Заявок. Помимо основных полей заявки, выгружается переписка с клиентом, а также информация о затраченном времени. В 1С ЭСТИ эти данные транслируются в документы Задание сотруднику и Лист учета рабочего времени.

Результатом синхронизации является возможность автоматического выставления закрывающих документов и счетов на оплату в 1С для клиентов на сопровождении.

#### Назначение документа

Материал руководства направлен на формирование у пользователя основных навыков работы с модулем <u>Обмен «ЭСТИ: Управление фирмой-франчайзи для 1C:Управление</u> торговлей и взаимоотношениями с клиентами» — «облачная Help Desk система ОкДеск» (далее <u>Модуль</u>).

Документ описывает порядок работы пользователей:

- первоначальная настройка систем для интеграции;
- процесс синхронизации;
- работа со справочниками 1С;
- работа с заявками на стороне облачной системы ОкДеск.

## Уровень подготовки пользователей

Пользователь модуля должен владеть навыками работы в конфигурации <u>ЭСТИ:</u> Управление фирмой-франчайзи для 1С:Управление торговлей и взаимоотношениями с клиентами, навыками работы облачной Help Desk системой <u>ОкДеск</u>.

Ссылки на обучающие и демонстрационные материалы:

- 1. https://estyuff.ru/present, https://estyuff.ru/video
- 2. https://okdesk.ru/docs

## Назначение и условия применения

### Виды деятельности, функции

Функционал Модуля включает в себя:

- добавление плана обмена для фиксации факта изменения информации на стороне 1С;
- добавление справочников 1С: Модели оборудования, Оборудование клиентов, Объекты клиентов, Производители оборудования, Типы договоров, Типы оборудования;
- расширение функционала имеющихся справочников: Договоры контрагентов, Контактные лица партнеров, Контрагенты, Направления деятельности, Партнеры, Пользователи;
- расширение функционала имеющихся документов: Задание сотруднику, Лист учета рабочего времени.

## Ограничения модуля обмена ЭСТИ — ОкДеск

1. Справочная информация изменяется только на стороне 1С. Выгрузка из системы ОкДеск невозможна в полной мере, в связи с ограничениями API облачной системы.

2. Заявки изменяются только на стороне ОкДеск. После загрузки в 1С, получившиеся документы Задание сотруднику и Лист учета рабочего времени будут заблокированы для изменений, но в шапках документов будет выведена гиперссылка для быстрого перехода в заявку ОкДеск.

3. Не реализована поддержка вложенных заявок и чек-листов.

#### Программные и аппаратные требования к системе

Модуль не требует дополнительных аппаратных ресурсов, помимо тех, которые уже задействованы в системе для функционирования 1С и облачной системе ОкДеск.

В случае клиент-серверной схеме работы 1С, на стороне сервера должен быть доступ в сеть Интернет. В частности, должен быть доступ к адресу, присвоенному вашей облачной системе, например, https://test.okdesk.ru.

# Подготовка к работе

### Первичная настройка

- На стороне сайта перейдите в Настройки Общие настройки системы. Проверьте и в случае необходимости, активируйте следующие переключатели: Клиенты, Учет договоров и сервисных периодов, Учет объектов обслуживания, Оборудование.
- 2) На стороне сайта перейдите в Настройки Заявки Статусы заявок. Рекомендуется добавить следующие варианты для более полного соответствия данных обмена:

| Код                  | Название                    | Цвет    | Переходы<br>из<br>данного<br>статуса                                                                                                   | Переходы<br>в данный<br>статус                                                 | Название<br>кнопки<br>перехода      | Типы<br>заявок                      | Списание<br>трудозатр<br>ат при<br>переводе в<br>статус | Обязатель<br>ный<br>коммента<br>рий | Заявки в<br>этом<br>статусе<br>считаютс<br>я<br>выполнен<br>ными | Не<br>учитыват<br>ь время,<br>проведенн<br>ое в<br>статусе |
|----------------------|-----------------------------|---------|----------------------------------------------------------------------------------------------------|--------------------------------------------------------------------------------|-------------------------------------|-------------------------------------|---------------------------------------------------------|-------------------------------------|------------------------------------------------------------------|------------------------------------------------------------|
| RequiresAp<br>proval | Требует<br>согласован<br>ия | #ff0000 | Открыта,<br>Согласова<br>но,<br>Закрыта                                                                                                | Открыта,<br>Отложена,<br>Согласова<br>но, В<br>работе                          | Отправить<br>на<br>согласован<br>ие | Обслужив<br>ание,<br>Внутрення<br>я | Не<br>обязательн<br>о, но<br>предлагать<br>списание     | Да                                  | Нет                                                              | Да                                                         |
| Agreed               | Согласова<br>но             | #fac71e | Открыта,<br>Отложена,<br>Требует<br>согласован<br>ия, В<br>работе,<br>Отменена,<br>Ожидает<br>проверки,<br>Закрыта                     | Требует<br>согласован<br>ия, В<br>работе                                       | Согласоват<br>ь                     | Обслужив<br>ание                    | Не<br>обязательн<br>о, но<br>предлагать<br>списание     | Нет                                 | Нет                                                              | Нет                                                        |
| Work                 | В работе                    | #4dad33 | Открыта,<br>Отложена,<br>Требует<br>согласован<br>ия,<br>Согласова<br>но,<br>Требует<br>уточнения,<br>Отменена,<br>Ожидает<br>проверки | Открыта,<br>Отложена,<br>Согласова<br>на,<br>Ожидает<br>проверки               | Принять в<br>работу                 | Bce                                 | Не<br>отображат<br>ь форму<br>списания                  | Да                                  | Нет                                                              | Нет                                                        |
| Refine               | Требует<br>уточнения        | #cf0079 | Открыта,<br>Отменена,<br>Ожидает<br>проверки,<br>Закрыта                                                                               | Открыта,<br>Отложена,<br>В работе                                              | Отправить<br>на<br>уточнение        | Обслужив<br>ание                    | Не<br>отображат<br>ь форму<br>списания                  | Да                                  | Нет                                                              | Да                                                         |
| Cancel               | Отменена                    | #000000 | Открыта,<br>Закрыта                                                                                                    | Открыта,<br>Отложена,<br>Согласова<br>но, В<br>работе,<br>Требует<br>уточнения | Отменить                            | Все                                 | Не<br>отображат<br>ь форму<br>списания                  | Да                                  | Да                                                               | Да                                                         |

Рекомендуемые к добавлению статусы (не обязательно, поддерживаются на стороне 1С):

#### Предопределенные статусы, которые потребуется изменить:

| Код | Название | Цвет | Переходы<br>из     | Переходы<br>в данный | Название<br>кнопки | Типы<br>заявок | Списание<br>трудозатр | Обязатель<br>ный | Заявки в<br>этом    | Не<br>учитыват        |
|-----|----------|------|--------------------|----------------------|--------------------|----------------|-----------------------|------------------|---------------------|-----------------------|
|     |          |      | данного<br>статуса | статус               | перехода           |                | ат при<br>переводе в  | коммента<br>рий  | статусе<br>считаютс | ь время,<br>проведенн |

|           |                     |         |                                                                                                    |                                                                                                    |                              | статус | я<br>выполнен<br>ными | ое в<br>статусе |
|-----------|---------------------|---------|----------------------------------------------------------------------------------------------------|----------------------------------------------------------------------------------------------------|------------------------------|--------|-----------------------|-----------------|
| opened    | Открыта             |         | Отложена,<br>Требует<br>согласован<br>ия, В<br>работе,<br>Требует<br>уточнения,<br>Отменена,<br>Ожидает<br>проверки | Отложена,<br>Требует<br>согласован<br>ия,<br>Согласова<br>но, В<br>работе,<br>Требует<br>уточнения,<br>Отменена,<br>Ожидает<br>проверки,<br>Закрыта |                              |        |                       |                 |
| Completed | Ожидает<br>проверки | #0044ff | Открыта,<br>В работе,<br>Закрыта                                                                                    | Открыта,<br>Отложена,<br>Согласова<br>но, В<br>работе,<br>Требует<br>уточнения                                                                      | Отправит<br>ь на<br>проверку |        |                       |                 |
| Closed    | Закрыта             |         | Открыта                                                                                                    | Требует<br>согласован<br>ия,<br>Согласова<br>но,<br>Требует<br>уточнения,<br>Отменена,<br>Ожидает<br>проверки                                       |                              |        |                       |                 |

Рекомендуем заполнять следующим образом: на 1м этапе создать статусы и заполнить только обязательные поля. На 2м этапе повторно открыть каждый статус и скорректировать прочие параметры.

| 🔹 Настройки         | 🔶 Назад 🐐 Главная - Заявки: Статусы заявок                                                                        |                                                                                                    |                      |       |                                                                                                    |                              |                                       |                              |            |
|---------------------|----------------------------------------------------------------------------------------------------|----------------------------------------------------------------------------------------------------|----------------------|-------|----------------------------------------------------------------------------------------------------|------------------------------|---------------------------------------|------------------------------|------------|
| — Типы заявок       | Ста                                                                                                    | Статусы заявок                                                                                                    |                      |       |                                                                                                    |                              |                                       |                              |            |
| — Приоритеты заявок | 0 C                                                                                                    | • Статус заявки определяет текущее состояние работ по заявке. В данном разделе создаются новые статусы заявок и редактируются существующие.                   |                      |       |                                                                                                    |                              |                                       |                              |            |
| — Статусы заявок    | В                                                                                                    | В случае необходимости удалить статус, обращайтесь в службу поддержки по адресу <u>help@okdesk.ru</u> (удаление статусов реализовано через службу поддержки в |                      |       |                                                                                                    |                              |                                       |                              |            |
| — Атрибуты заявок   | целях предотвращения "случайного" удаления статуса с потерей всех исторических данных по данному статусу заявки). |                                                                                                    |                      |       |                                                                                                    |                              |                                       |                              |            |
|                     | Отобр                                                                                                    | оажать: Только активны                                                                                                    | sie 👻                |       |                                                                                                    |                              |                                       | +                            | - Добавить |
|                     |                                                                                                    | Код:                                                                                                    | Название:            | Цвет: | Переходы из данного<br>статуса:                                                                        | Название кнопки<br>перехода: | Типы заявок:                          | Обязательный<br>комментарий: |            |
|                     |                                                                                                    | opened                                                                                                    | Открыта              |       | Отложена, Требует<br>согласования, В<br>работе, Требует<br>уточнения, Отменена,<br>Ожидает проверки    | Открыть                      | Инцидент, Внутренняя,<br>Обслуживание | Нет                          | ß          |
|                     | I                                                                                                    | delayed                                                                                                    | Отложена             |       | Открыта, Требует<br>согласования, В<br>работе, Требует<br>уточнения, Отменена,<br>Ожидает проверки     | Отложить                     | Инцидент, Внутренняя,<br>Обслуживание | Да                           | •          |
|                     | ı                                                                                                    | RequiresApproval                                                                                                    | Требует согласования |       | Открыта,<br>Согласовано, Закрыта                                                                       | Отправить на<br>согласование | Внутренняя, Обслуживание              | Да                           |            |
|                     | ł                                                                                                    | Agreed                                                                                                    | Согласовано          |       | Отложена, Требует<br>согласования, В<br>работе, Отменена,<br>Ожидает проверки,<br>Закрыта              | Согласовать                  | Обслуживание                          | Нет                          |            |
|                     | i                                                                                                    | Work                                                                                                    | В работе             |       | Отложена, Требует<br>согласования,<br>Согласовано, Требует<br>уточнения, Отменена,<br>Ожидает проверки | Принять в работу             | Инцидент, Внутренняя,<br>Обслуживание | Да                           |            |
|                     | : Refine Требует уточнения Отменена, Ожидает Отправить на Обслуживание проверки, Закрыта уточнение Обслуживание   |                                                                                                    |                      |       |                                                                                                    |                              |                                       | Да                           |            |
|                     | i                                                                                                    | cancel                                                                                                    | Отменена             | -     | Открыта, Закрыта                                                                                       | Отменить                     | Инцидент, Внутренняя,<br>Обслуживание | Да                           |            |
|                     |                                                                                                    | completed                                                                                                    | Ожидает проверки     |       | Открыта, В работе,<br>Закрыта                                                                          | Отправить на                 | Инцидент, Внутренняя,<br>Обслуживание | Да                           | ľ          |

3) На стороне сайта перейдите в Настройки — Заявки — Атрибуты заявок. Добавьте новую запись:

| Код | Название  | Тип<br>атрибута       | Значения                                                                                         | Типы<br>заявок | Заполнят<br>ь при<br>входе в<br>статус | Заполнят<br>ь при<br>выходе из<br>статуса | Видимост<br>ь для<br>сотрудни<br>ков | Видимост<br>ь в<br>клиентско<br>м портале | Доступен<br>для<br>отображе<br>ния<br>сотрудни<br>кам с<br>ролью | Доступен<br>для<br>редактиро<br>вания<br>сотрудни<br>ками с<br>ролью | Обязатель<br>ный |
|-----|-----------|-----------------------|--------------------------------------------------------------------------------------------------|----------------|----------------------------------------|-------------------------------------------|--------------------------------------|-------------------------------------------|------------------------------------------------------------------|----------------------------------------------------------------------|------------------|
| 2   | Тип работ | Значение<br>из списка | Первая<br>линия<br>Плановые<br>работы<br>Консульт<br>ации<br>Разработк<br>а<br>Разовые<br>работы | Bce            | Bce                                    | Bce                                       | Bce                                  | Нет                                       | Bce                                                              | Bce                                                                  | Да               |

- 4) На стороне сайта перейдите в Настройки Заявки Атрибуты трудозатрат заявок. Добавьте новую запись:
  - код: workPlace, название: Место работы; тип атрибута: Значение из списка;
     значения: (добавьте наименования вариантов из справочника Места выполнения работ. Каждая запись новая строка); видимость для сотрудника: (отметить все флаги из выпавшего списка); доступ для сотрудников с ролью: (отметить флагами из выпавшего списка роли сотрудников, которые будут вносить трудозатраты); обязательный: (отметить флаг).

- b) код: ТуреOfService, название: Вид работы; тип атрибута: Значение из списка; значения: (добавьте наименования вариантов из справочника Список видов работ сотрудников. Каждая запись — новая строка. Названия должны быть уникальными, Группа не учитывается); видимость для сотрудника: (отметить все флаги из выпавшего списка); доступ для сотрудников с ролью: (отметить флагами из выпавшего списка роли сотрудников, которые будут вносить трудозатраты); обязательный: (отметить флаг).
- 5) На стороне сайта перейдите в Настройки АРІ. Нажмите Сгенерировать новый ключ и укажите пользователя, от имени которого будет идти обмен. Важно: пользователь должен обладать правами на создание и редактирование объектов, задействованных в обмене (Компании, Контакты, Оборудование, Объекты обслуживания, Договоры).
- 6) На стороне базы 1С перейдите НСИ и Администрирование Настройка интеграции — Обмен с сайтом ОкДеск. В появившемся окне проверьте, что выставлен флаг Использовать обмен с сайтом ОкДеск и заполнен Адрес сайта ОкДеск. В поле Вид работы без оплаты, выберите Работы за счет фирмы. Вверху формы, нажмите кнопку Начальное заполнение. Нажмите Настройка обмена с сайтом и далее Создать.

| ← → ☆ O                                                                              | бмен c test.okdesk.ru                                                                 | ∂ : ×   |  |  |  |  |  |  |
|--------------------------------------------------------------------------------------|---------------------------------------------------------------------------------------|---------|--|--|--|--|--|--|
| Записать и закры                                                                     | ть Записать 🤇 Параметры синхронизации данных 🗸 🕨 Выполнить обмен 🗌                    | Еще - ? |  |  |  |  |  |  |
| Наименование: Обме                                                                   | н с test.okdesk.ru Код:                                                               |         |  |  |  |  |  |  |
| Основные настройк                                                                    | и Переход на сайт                                                                     |         |  |  |  |  |  |  |
| Способ обмена д                                                                      | данными                                                                               |         |  |  |  |  |  |  |
| Адрес сайта:                                                                         | test.okdesk.ru                                                                        |         |  |  |  |  |  |  |
| Имя пользователя:                                                                    | Имя пользователя: admin                                                               |         |  |  |  |  |  |  |
| Пароль (токен):                                                                      |                                                                                       |         |  |  |  |  |  |  |
|                                                                                      |                                                                                       |         |  |  |  |  |  |  |
|                                                                                      | Проверить соединение                                                                  |         |  |  |  |  |  |  |
| <ul> <li>Использовать работно пользователь регла</li> <li>Настроить распи</li> </ul> | егламентное задание (выгрузка)<br>ментного задания (выгрузка):                        |         |  |  |  |  |  |  |
| Автоматический                                                                       | обмен (загрузка)<br>егламентное задание (загрузка)                                    |         |  |  |  |  |  |  |
| Пользователь регла                                                                   | ментного задания (загрузка):                                                          |         |  |  |  |  |  |  |
| Настроить распи                                                                      | сание обмена                                                                          |         |  |  |  |  |  |  |
| Расширенная на                                                                       | стройка<br>и                                                                          |         |  |  |  |  |  |  |
| 🗐 Параметры порц                                                                     | ионной выгрузки данных на сайт                                                        |         |  |  |  |  |  |  |
| Настройка параметр                                                                   | ов выгрузки данных на сайт ограниченными порциями с указанным количеством повторений. |         |  |  |  |  |  |  |
| Сомментарий:                                                                         |                                                                                       |         |  |  |  |  |  |  |

Адрес сайта подставится автоматически. В поле Имя пользователя нужно вставить email адрес пользователя сайта OkDesk, от имени которого будет происходить обмен. В поле Пароль (токен) вставьте токен, сгенерированный сайтом на этапе 2.1). Нажмите Проверить соединение, в случае отсутствия ошибок, будет выдано сообщение Подключение прошло успешно.

Если предполагается автоматический обмен с сайтом, ниже настройте использование регламентных заданий. Выгрузка и загрузка разделены — поэтому можно устанавливать различную периодичность обмена. Установите флаг **Использовать регламентное задание**, заполните расписание обмена и укажите пользователя, от имени которого будет выполняться регламентное задание.

Запишите настройку обмена с сайтом.

### Синхронизация

Если до установки модуля вы уже работали с ОкДеск, необходимо провести следующие действия на стороне сайта:

- а) в карточках **Клиентов** в поле **Дополнительные названия**, введите **ИНН** контрагента так, как указано в базе 1С;
- b) в карточках **Контактных лиц**, заполните электронную почту так же, как указано в базе 1С.

## Работа со справочниками 1С

Часть типовых справочников 1С дополнена новыми реквизитами:

7) В справочнике Партнеры, добавлен флаг Выгружать в ОкДеск. Не всех партнеров необходимо выгружать в ОкДеск, так как в их числе могут быть и поставщики, органы власти, банки и прочие контакты, с которыми не предполагается работать через систему ОкДеск. Важно: если для Партнера не активирован флаг выгрузки в ОкДеск, нельзя будет активировать аналогичный флаг у контактных лиц партнера и договоров.

| ← → ☆ Наше предприятие (Партнер) *                                                                   |               |
|----------------------------------------------------------------------------------------------------|---------------|
| Основное Интересы История Договоры Документы Контрагенты Анкеты Подписки Настройка распределения про | одаж по напра |
| Записать и закрыть 🕢 Должен нам: <u>Нет</u> Заполненность: <u>0,00%</u> Создать - 😼 - 🛍 Отчеты -     |               |
| Юридическое лицо Физическое лицо                                                                     |               |
| Наименование: Наше предприятие                                                                       |               |
| Публичное Наше предприятие наименование:                                                             |               |
| Тег: Добавить тег 💌                                                                                  |               |
| Ответственный:                                                                                       |               |
| 🕞 Выгружать в ОкДеск                                                                                 |               |
| Типы отношений:                                                                                      |               |
| Бизнес-регион: 🝷 🗗                                                                                   |               |
| Сегмент рынка: 🗾 🗾                                                                                   |               |
| Отрасль: 🝷 🗗                                                                                         |               |
| Контактная информация                                                                                | Изменить      |
| Добавить контакт                                                                                     |               |

8) В справочнике Контактные лица, добавлен флаг Выгружать в ОкДеск. Не все контактные лица необходимо выгружать в ОкДеск, так как часть контактов не должна формировать заявки. Важно! Контактное лицо будет выгружено, только если его состояние либо не заполнено, либо выбрано Работает.

| 🗲 → ☆ Контактное лицо (создание) |            |                 |                          |               |  |  |  |
|----------------------------------|------------|-----------------|--------------------------|---------------|--|--|--|
| Основное                         | Файлы      | Внешние прог    | раммы объектов           | Журнал звонко |  |  |  |
| Записать                         | и закрыт   | <b>b</b> 🖪   3a | аполненность: <u>0,0</u> | <u>0%</u>     |  |  |  |
| Фамилия:                         |            | 1               |                          |               |  |  |  |
| Имя:                             |            |                 |                          |               |  |  |  |
| Отчество:                        |            |                 |                          |               |  |  |  |
| Наименовани                      | ie:        |                 |                          | · C           |  |  |  |
| Должность:                       |            |                 |                          | •             |  |  |  |
| Должность п                      | о визитке: |                 |                          |               |  |  |  |
| Состояние:                       |            | Работает        |                          |               |  |  |  |
| Выгружать в                      | ОкДеск:    |                 |                          |               |  |  |  |
| Ter:                             |            | Добавить тег    | •                        |               |  |  |  |

9) В справочнике Договоры контрагентов, добавлен флаг Выгружать в ОкДеск. Не все договоры необходимо выгружать в ОкДеск, так как часть договоров не являются договорами обслуживания.

| ← → ☆ Договор с контрагентом (создание) $\mathscr{O}$ : ×                                                             |                        |  |  |  |  |  |  |  |
|----------------------------------------------------------------------------------------------------|------------------------|--|--|--|--|--|--|--|
| Основное Блокировки контрагентов (крипта) Блокировки контрагентов интервальный (крипта) Виды работ по договорам Еще 💌 |                        |  |  |  |  |  |  |  |
| Записать и закрыть Записать Настройки отправки документов 📄 \land 🕎 🖂 Создать на основании - Еще - ?                  |                        |  |  |  |  |  |  |  |
| Основное Расчеты и оформление Учетная информация Комментарий                                                          |                        |  |  |  |  |  |  |  |
| Цель договора:                                                                                                    | Номер: от: 🛍           |  |  |  |  |  |  |  |
| Наименование:                                                                                                    | Действует с: 🗎 по: 🗎 🚺 |  |  |  |  |  |  |  |
| Наименование для печати:                                                                                              | Статус: Действует -    |  |  |  |  |  |  |  |
|                                                                                                    | Тип договора: 🗸 🗸      |  |  |  |  |  |  |  |
|                                                                                                    | Выгружать в ОкДеск:    |  |  |  |  |  |  |  |

- 10) Справочники **Производители оборудования**, **Типы оборудования**, **Модели оборудования** выгружаются, если были созданы, либо изменены элементы.
- 11) Справочники **Объекты клиентов**, **Оборудование клиентов** выгружаются, если у **Партнера** выставлен флаг **Выгружать в ОкДеск**.
- 12) В качестве синхронизирующего поля используется email пользователя. Каждому пользователю должен быть присвоен уникальный email. Просмотреть и исправить email на стороне ЭСТИ можно через НСИ и Администрирование Администрирование Настройки пользователей и прав Пользователи. В карточке каждого сотрудника, на закладке Адреса, телефоны, необходимо проверить поле Электронная почта. На стороне ОкДеск нужно выбрать раздел Сотрудники и войдя в карточку, внести данные в поле Электронная почта.

## Работа с заявками

Заявки формируются на стороне ОкДеск (на сайте, либо в мобильном приложении). Важно! При формировании заявки Клиентом, ему недоступно поле Договор, в связи с этим, рекомендуется при назначении исполнителя заявки, параллельно заполнять поле Договор.

В 1С ЭСТИ будут выгружены только заявки, которые были изменены с момента последнего обмена.

В 1С будет передана в виде документа Задание сотруднику следующая информация:

- 1) поля шапки: клиент (партнер), договор, объект обслуживания, оборудование, описание;
- 2) блок комментариев. Если комментарий помечен как приватный, эта информация также будет передана в 1С;
- 3) блок присоединенные файлы;
- 4) статус заявки, текущий ответственный, автор заявки;
- 5) блок: затраченное время. Данная информация будет преобразована в документы 1С ЭСТИ **Листы учета рабочего времени**. Созданный лист учета рабочего времени будет являться подчиненным **Заданию сотрудника**, таким образом можно даже не переходя в ОкДеск, просмотреть историю работы с заявкой. Позднее, на основании листов учета рабочего времени, можно сформировать акты выполненных работ.

Задание сотруднику и Лист учета рабочего времени, выгруженные из ОкДеск — заблокированы для изменения на стороне 1С. При необходимости корректировки, в шапке документа доступна ссылка для перехода в заявку:

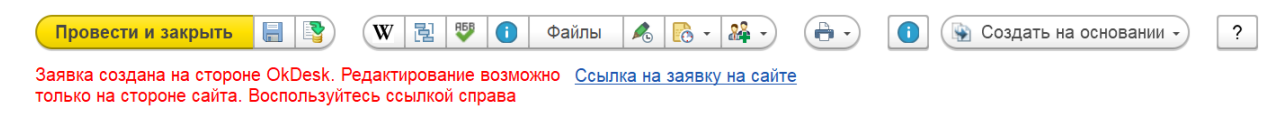

# Аварийные ситуации

Решение проблем обмена:

- 1. На стороне облачной системы убедитесь, что ваш тариф активен и не заблокирован за неуплату. Если причина не в этом, перейдите к следующему пункту.
- 2. На стороне базы 1С, войдите НСИ и администрирование Настройка интеграции Обмен с сайтом ОкДеск. Далее, гиперссылка Настройки обмена с сайтом.
- 3. В списке выберите и войдите в настройку обмена. Нажмите **Проверить соединение**, дождитесь сообщения. В зависимости от ответа, действуйте следующим образом:
  - Сервер ОкДеск недоступен проверьте корректность адреса сайта.
  - Неверный адрес аккаунта или API-токен проверьте поля Имя пользователя и Пароль (токен). Данные необходимо получить на странице облачной системы ОкДеск Настройки API.
  - Подключение прошло успешно перейдите к следующему пункту.
- 4. Вернитесь в список настроек обмена с сайтом ОкДеск, нажмите **Выполнить обмен**. В случае ошибки в выгружаемых данных, дождитесь сообщения об ошибке (например):

```
При обновлении данных контактного лица Иванов Иван Иванович произошла ошибка. Код ошибки 422 ({"errors":{"email":"имеет неверное
значение"}}). Запрос, который вызвал ошибку: {
"contact": {
"first_name": "Иван",
"last_name": "Иванов",
"patronymic": "Иванович",
"position": "Генеральный директор",
"company_id": 4,
"crm_lc_id": "3d8833c5-567e-11ed-b631-18c04dfe78bb",
"email": "<ivanii@mail.okdesk.com>"
}
```

Обратите внимание на описание ошибки в первой строке. Будет дана информация, какой объект вызвал проблему с обменом и какое поле заполнено ошибочно. В данном примере ошибка в заполнении поля email, введено <ivanii@mail.okdesk.com>, вместо ivanii@mail.okdesk.com.

Найдите соответствующий объект в базе 1С и внесите исправление.

\* замечание. Ошибка заполнения email – наиболее часто встречающаяся. Она связана с тем, что в 1С менее строгая проверка. При корректировке, убедитесь в отсутствии лишних символов, что указан только один email адрес. Если это не помогает, попробуйте вбить адрес заново, возможно один из символов адреса — русская буква алфавита.

5. Если этап 4 пройден без ошибок, вероятнее всего система функционирует в нормальном режиме и на данный момент нет данных, подлежащих выгрузке / загрузке. Если в системе настроен уровень ведения журнала: Регистрировать ошибки, предупреждения, информацию, примечания, то дополнительную информацию можно получить в журнале регистрации. Войдите НСИ и администрирование — Обслуживание — Журнал регистрации. Нажмите Еще — Установить отбор. Задайте период, щелкните на поле События, отметьте флагами Обмен с сайтом ОкДеск (выгрузка), Обмен с сайтом ОкДеск (загрузка). Ознакомьтесь с событиями

обмена. Особое внимание уделите событиям помеченным, как ошибка. При двойном щелчке по событию, откроется окно с детальным описанием ошибки.

6. Если в процессе эксплуатации возникла ситуация, не описанная в документации, оставьте заявку на сайте https://help.kripta.ru/, либо свяжитесь по контактам, указанным на сайте https://kripta.ru/contacts/.

Прочие проблемы обмена:

- Т.к. редактирование справочной информации предполагается только на стороне 1С, то в случае, если справочная информация была создана на стороне ОкДеск и использована при заполнении заявки, при выгрузке в 1С поле не будет выгружено. Способ решения — удалить проблемный элемент на стороне ОкДеск, создать его на стороне 1С и выгрузить.
- 2. При загрузке информации по заявкам и отработанному времени, в 1С не заполняется ответственный. Вероятно, не совпадают email сотрудника в 1С и ОкДеск. Исправьте карточку сотрудника, внесите любые изменения в заявку, после этого она должна быть повторно выгружена из ОкДеск.